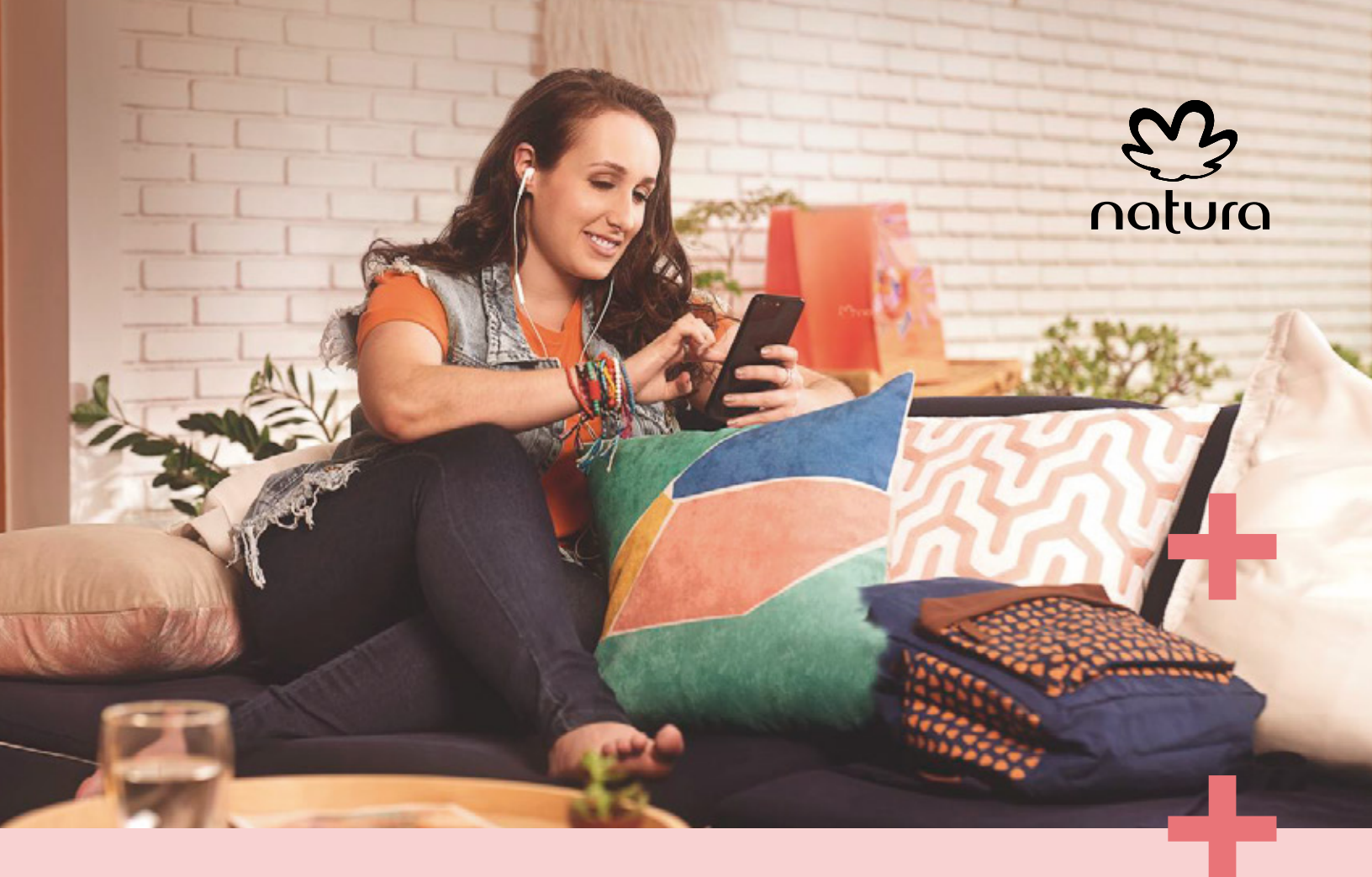

# Manual CN Influencer

## ¡Bienvenidx al programa!

Un espacio de aprendizaje lleno de experiencias, eventos y beneficios donde podrás aprender sobre digitalización y cómo aprovechar las redes sociales como una poderosa herramienta de venta.

En este documento, podrás conocer la **plataforma exclusiva de CN Influencer** llamada **Squid,** donde podrás revisar los diferentes desafíos y campañas que te estará enviando Natura, además del rendimiento de cada uno de tus contenidos.

## **CONTENIDO** 1. Registro 2. Soporte

# natura

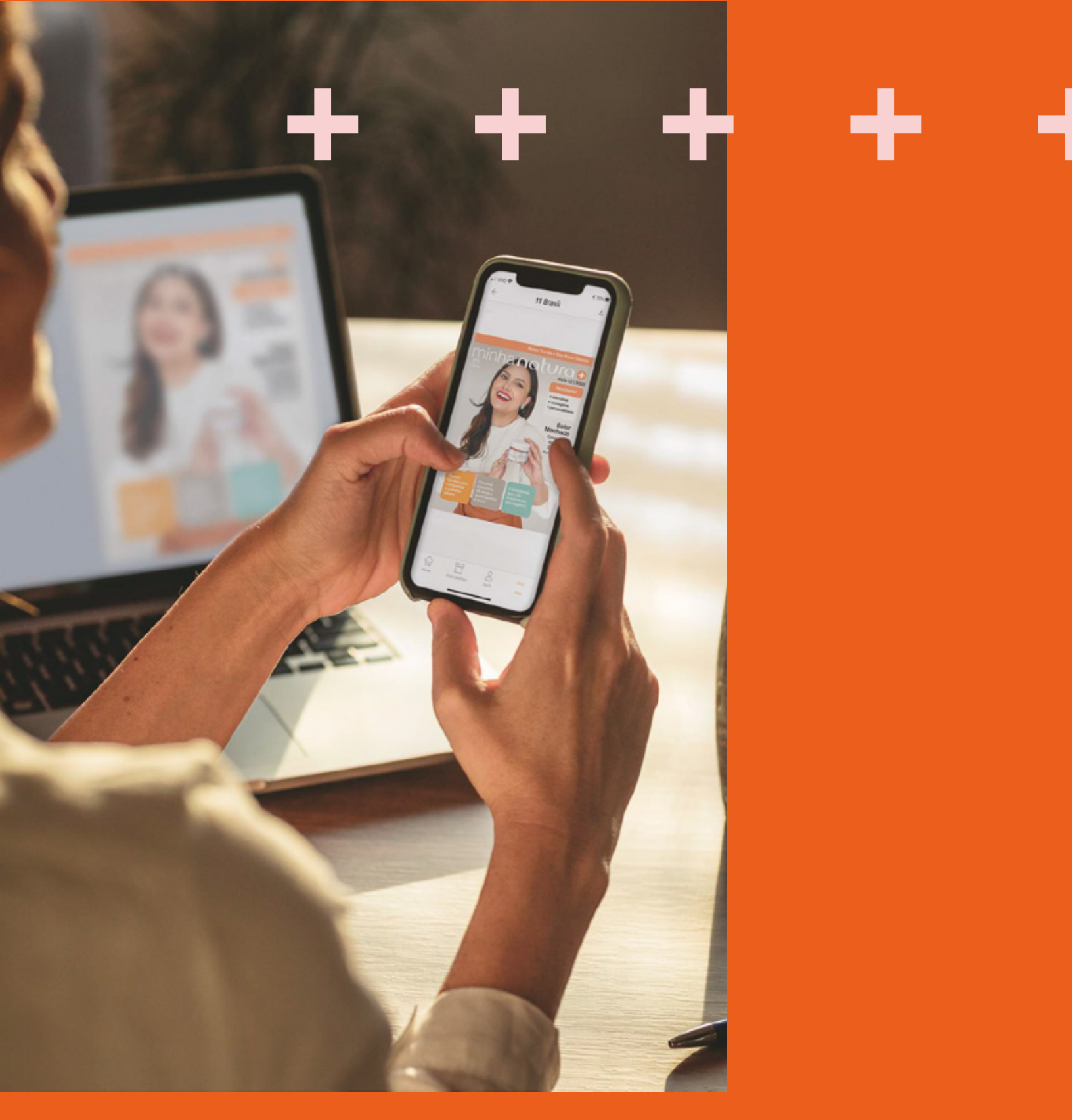

# - + + Registro

### Registro en la Plataforma

Conozcamos los pasos para hacer el correcto registro en la **plataforma Squid.** 

Comencemos ingresando a la página web oficial de Squid: https://consultorasnaturachile.squidit.com.br/

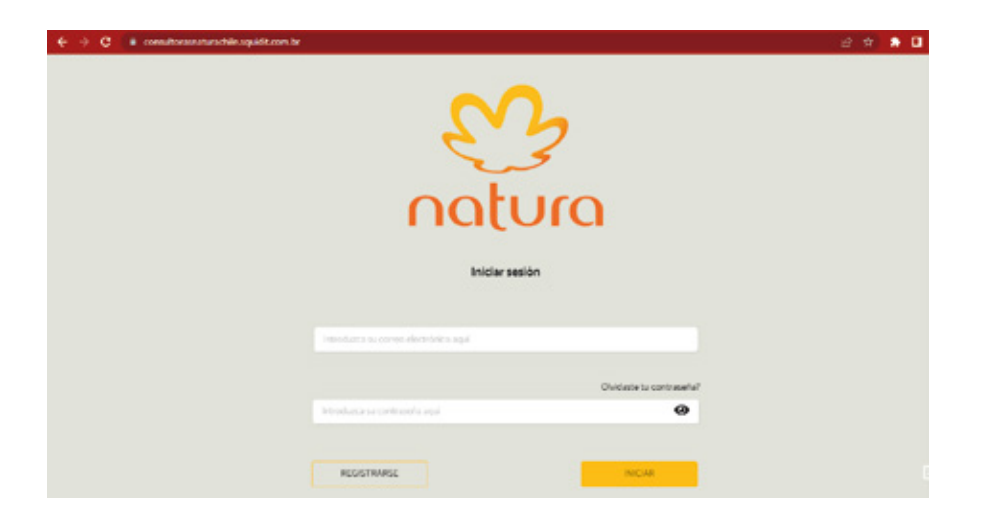

Una vez ahí, cambiaremos el idioma de la página a español y procederemos a hacer click en **"registrarse"** 

| € → C ■ consilorazanirachikuquidt.o | n Sr                                                                                        | 8 🕈 🗭 🛛 |
|-------------------------------------|---------------------------------------------------------------------------------------------|---------|
|                                     | Introduzce su comeo electránico equí                                                        |         |
|                                     | Olvidaste tu contraseña?                                                                    |         |
|                                     | Tribrodurca su contreseña aquí                                                              |         |
| →[                                  | REGISTRARSE                                                                                 |         |
|                                     | Aprende más sobre: Natura Chile Necesito ayuda<br>Política de privacidad Condiciones de uso |         |
|                                     | Portuguils (BP) English (LS) Español (ES)                                                   |         |
|                                     | Powered by Squid                                                                            |         |

Comenzamos a rellenar cada uno de los datos que nos pide la plataforma partiendo por nuestro correo electrónico.

| a medimantahkapitanta'ni) 🖉 0 🚺                                                  | 0 0 condecentrationalities           | 2 e e 0 |
|----------------------------------------------------------------------------------|--------------------------------------|---------|
| 25                                                                               | Nachridal<br>Crist                   |         |
| natura                                                                           | NT<br>(a second-                     |         |
| Necesitamos verificar si ya tienes un<br>registro en la plataforma, ¿de acuerdo? | Notice courses<br>Tooline course and |         |
| Corres electronices                                                              | Constanting                          |         |
|                                                                                  | Feche de nacimiento                  |         |
|                                                                                  | Tradius<br>La di                     |         |
|                                                                                  |                                      |         |

### Una vez que ingreses todos los datos avanzamos con el **botón "Registrarse".**

#### Ahora debemos validar nuestro correo electrónico.

¿Cómo hacemos eso? Super fácil, debes ingresar al correo con el cual hiciste tu registro y buscar un correo proveniente de la plataforma "Squid" donde te pedirá validar tu cuenta pormedio de un link.

| 4 | [Natura   My Sq                    | uid Chile] Confirmación de correo electrónico                                                                                                    |                                |
|---|------------------------------------|----------------------------------------------------------------------------------------------------|--------------------------------|
| N | Natura   My Squid C<br>Para: Usted | hile <no-reply@squidit.com.br></no-reply@squidit.com.br>                                                                                                    | ← ≪ → …<br>Mar 12/7/2022 14:43 |
|   |                                    | Sólo tiene que hacer dic en el siguiente enlace:                                                                                                    |                                |
|   |                                    | (Revisar correo_electrónico)                                                                                                    |                                |
|   |                                    | Si no es usted, por favor ignore este correo electrónico y asegúrese<br>de que todavía puede acceder a su cuenta.<br>Saludos!                                                                   |                                |
|   |                                    | natura                                                                                                    |                                |
|   |                                    | Iniciar sesión                                                                                                    |                                |
|   |                                    | Registro realizado con éxito «)<br>Enviamos un como electrónico de continuación. Alcora ve a tu bandeja de entrada y haz clic<br>en "Revisar como electrónico" para navegar por nuestro portal. |                                |
|   |                                    | introduct a su convo electrónico aquí                                                                                                    |                                |
|   |                                    | Chridaete tu contraseña?                                                                                                    |                                |
|   |                                    | introducca su contraserta aquí                                                                                                    |                                |

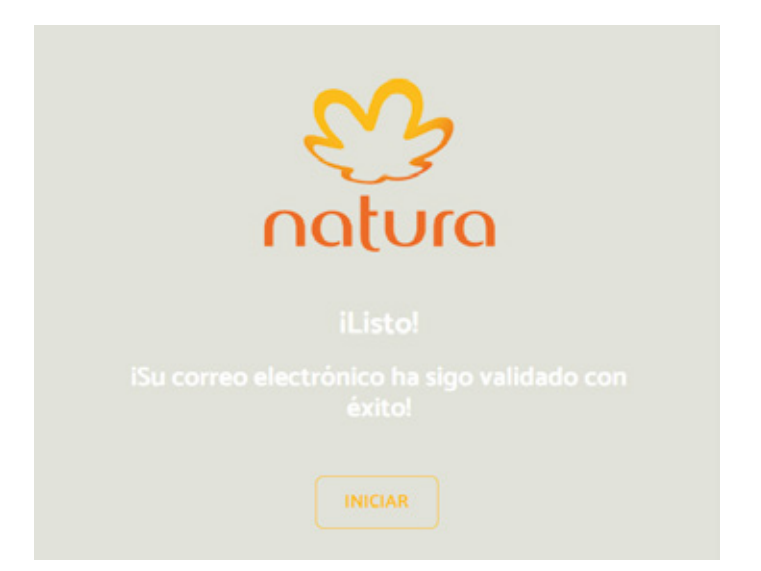

Una vez validada tu cuenta, tendrás que terminar tu registro en la plataforma. Para esto, iremos a la pestaña de "Perfil y rellenaremos los datos de registro.

| REDES SOCIALES PE                           | RFIL  | REDES SOCIALES                       | PERFIL () |
|---------------------------------------------|-------|--------------------------------------|-----------|
| Salir de mi cuenta 🖶                        | •     | Fecha De Nacimiento                  |           |
| PARTIOPACIÓN EN NUESTRAS CAMPAÑAS:          |       | 03/12/1993                           |           |
| unuse state                                 |       | Género                               |           |
| 12/01/2022 0                                |       | Ingrese su género aqui               |           |
|                                             |       | Usted Se Declara                     |           |
| DATOS DE REGISTRO                           | · · · | Ingrese su origen étrico aquí        | •]        |
|                                             |       | Nacionalidad                         |           |
|                                             |       | Chile                                |           |
| DIRECCIÓN DE ENVÍO                          | ~     |                                      |           |
|                                             |       | RUT                                  |           |
| Condiciones de Uso<br>Política de Debacidad |       | 07509372-4                           |           |
| Poinca de Principada                        |       | Telefono                             |           |
|                                             |       | Dagreferenda a tu nämero de Whatsapp |           |
| Quiero eliminar mi registro: haga clic aqui |       | +56 982 492 711                      |           |
|                                             |       |                                      |           |

### Vínculo Redes Sociales

Para usar correctamente la plataforma Squid y poder participar de futuras campañas de Natura debemos realizar correctamente la vinculación de tu cuenta de Instagram.

El primer paso y el más importante es que su cuenta de Instagram sea publica y una cuenta "profesional" o "creador". Si tu cuenta no cumple con estos requisitos es importante que los realices antes de seguir avanzando en Squid.

En caso de que no tengas una cuenta creador o profesional, te invitamos a que revises la página 18 de este manual.

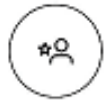

#### Creador

La mejor opción para personajes públicos, productores de contenido, artistas y personas influyentes.

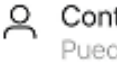

#### Q Controles de perfiles flexibles

Puedes ocultar o mostrar la información de categoría y los botones de contacto de tu perfil.

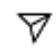

#### Mensajería simplificada

La nueva bandeia de entrada hace que sea más fácil administrar las solicitudes de mensajes y conectar con los fans.

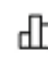

Más herramientas de crecimiento Obtén estadísticas más avanzadas y llega a más personas con tus promociones.

Una vez que hayan confirmado su correo correctamente y tengan lista su cuenta de Instagram, podrán realizar su vinculación. Para esto nos dirigiremos a la **pestaña "Redes Sociales"** 

Una vez ahí, te encontraras con el siguiente mensaje **"Elija una red social para vincular".** No encontraras la opción de Instagram porque es una aplicación que está conectada con Facebook, por lo que para vincularla debemos primero **ingresar por la opción de Facebook.** 

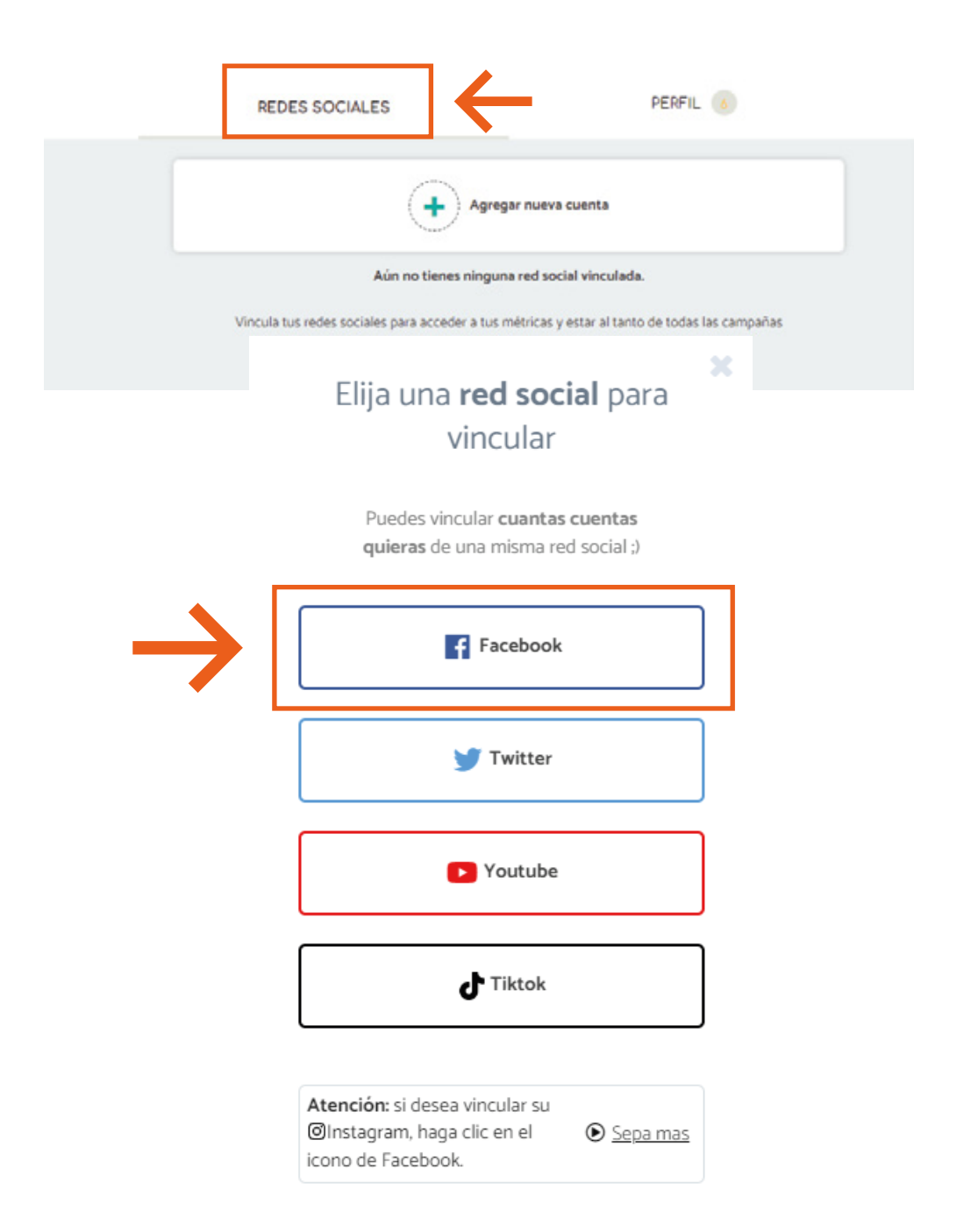

En esta parte, podrán acceder a un **tutorial previo en la página de Squid** para realizar su vinculación, te recomendamos que lo revises ya que te ayudara a que puedas hacer cada paso sin problema.

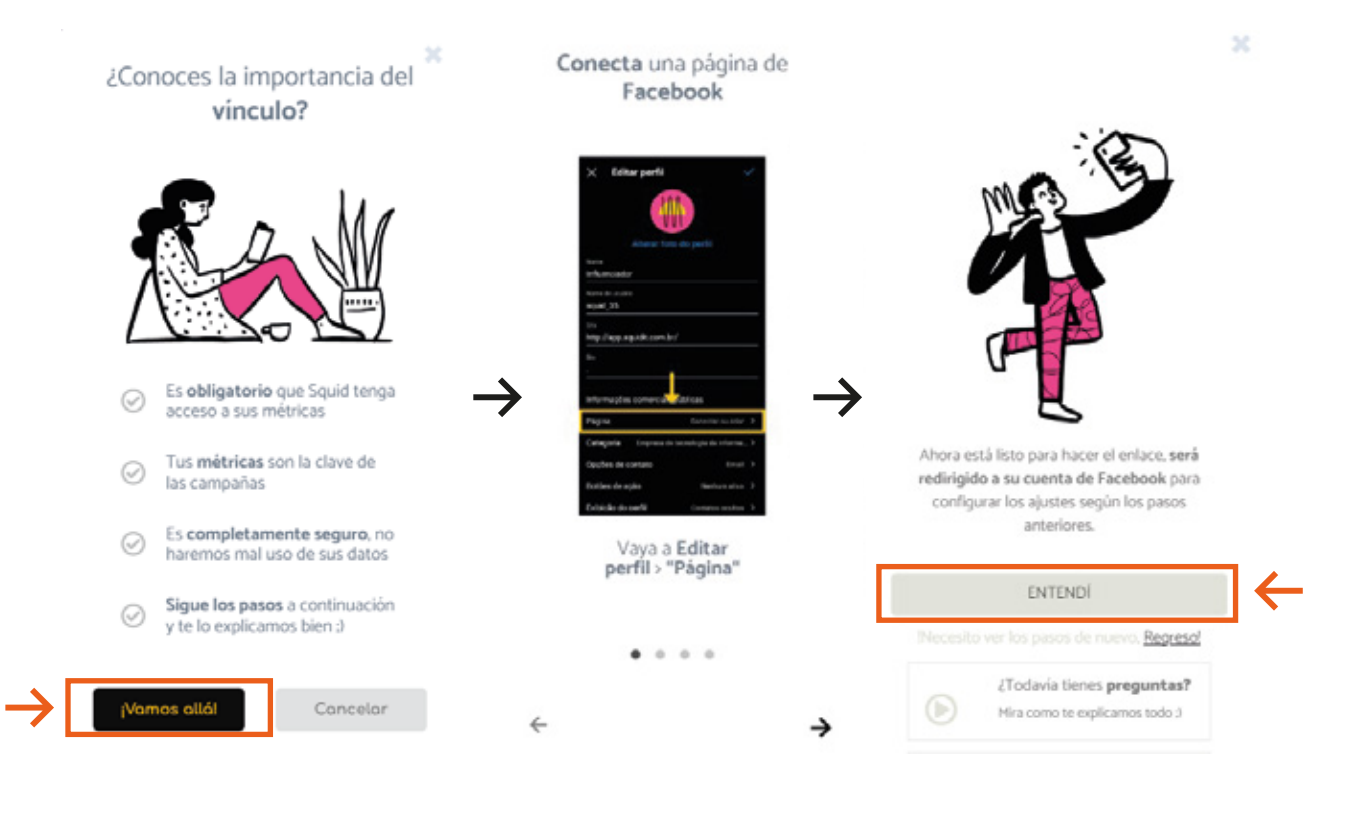

 $\infty$ 

Una vez revisado ese tutorial, Squid te redirigirá a tu **página de Facebook,** se te abrirá una ventana donde te preguntará si deseas vincular Squid a Facebook, avanzamos dándole click a **"Continuar como..."** 

Avanzamos y seleccionamos la **cuenta de creador o empresa** que deseamos usar en Squid. **¡Ojo!** en esta parte, debemos tener cuidado de vincular **la cuenta que queremos usar para ser Influencer Natura**,

procura que este solamente marcada esa cuenta que quieres vincular.

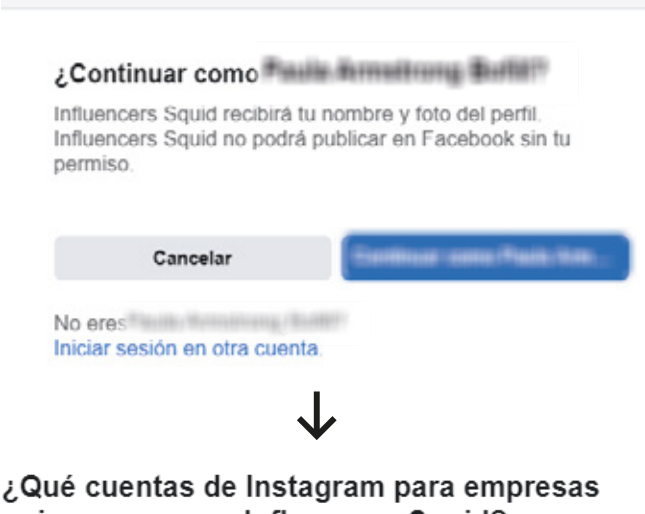

#### ¿Qué cuentas de Instagram para empresas quieres usar con Influencers Squid?

En un paso siguiente determinarás lo que Influencers Squid puede hacer con las cuentas que seleccionaste.

Todas las cuentas de instagram para empresas (1)

Seleccionar todo Después debemos hacer lo mismo con las páginas de Facebook **¡Esto es importante!** Sin este paso, la cuenta no será vinculada correctamente.

### ¿Qué páginas quieres usar con Influencers Squid?

En el paso siguiente determinarás lo que Influencers Squid puede hacer con las páginas que seleccionaste.

Todas las páginas (2)

Seleccionar todo

Ahora solo queda **aceptar los permisos.** Es importante que lo hagamos, ya que con esta acción permitiremos que la plataforma tome nuestros datos y estadísticas en Instagram, **garantizando así nuestra participación en las campañas.** 

#### ¿Qué puede hacer Influencers Squid?

| Es posible que Influence desactivas estas opcion                           | cers Squid no funcione correctines. | tamente si |   |
|----------------------------------------------------------------------------|-------------------------------------|------------|---|
| Recibir tu(s) dirección de con                                             | reo electrónico                     | si si      |   |
| Acceder al perfil y las publica<br>Instagram conectada a tu pág            | iciones de la cuenta de<br>gina     | sí         |   |
| Acceder a las estadísticas de la cuenta de Instagram conectada a tu página |                                     |            |   |
| Mostrar una lista de las páginas que administras                           |                                     |            |   |
| Cancelar                                                                   | Atrás                               | Listo      | 4 |
| $\checkmark$                                                               |                                     |            |   |

#### Vinculaste Influencers Squid a Facebook

Puedes actualizar lo que Influencers Squid puede hacer en la configuración de integraciones comerciales. Es posible que Influencers Squid deba realizar pasos adicionales para finalizar la configuración.

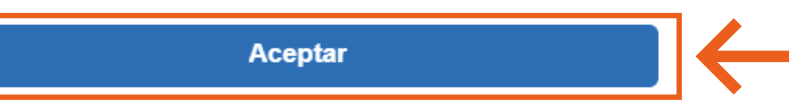

### Configuración de Perfil

Una vez terminada la vinculación, volvemos a nuestra página de Squid y podemos **seguir completando nuestro registro.** 

Ahora, nos pedirá seleccionar nuestra cuenta de Instagram vinculada, seleccionamos nuestra cuenta y pasaremos a elegir la categoría que corresponde a nuestro perfil, es decir, que concepto está relacionado con mi cuenta y mi contenido.

| Durice              | one el permique deseu n |                          |
|---------------------|-------------------------|--------------------------|
| •                   |                         | 3                        |
| Selección de perfil | Category selection      | Subcategory<br>selection |
|                     |                         |                          |
|                     |                         |                          |
|                     | SIGUIENTE               |                          |

Como estamos hablando de Natura, te recomendamos que **elijas la opción "Belleza"** y como subcategoría, puedes elegir las **3 que más te gusten** y te resuenen con tu personalidad

| Seleccione el perfil que desea vincular                                                                                                    | < Seleccione el perfil que desea vincular                                                                                                    |
|----------------------------------------------------------------------------------------------------|----------------------------------------------------------------------------------------------------|
| Caregory selection     Subcorgory     Selectore hats 3 caregories. Star paras es obligation                                                                                                    | 1 2 3<br>Selection for perill Category selection Subcompany selection                                                                                               |
|                                                                                                    | Si to desea, seleccione hora 1 subcategorias de cada categoria.                                                                                                    |
| IRCOLUE FININALIDEE COMERCIPULCIONED EDUCACIN EXTERTENTENDO DEPORTS Lámilas Fininepis Fisielinos esteres satisficación externalización                                                            | SMBM DECLO CARMO CUCARCICOVILICARIO LA CUDADO SLOS HOMBRIS                                                                                                    |
| ISTLODE VOR         Hersting         HODE         ISTLODE VOR         HOTCAL         HTML           PARCIPAS         IAUDITHICHAL         IOUSIAL         HEMILOR         HEMILOR         HEMILOR | DBRH0005HETHCR         INFINITE         MADULLAR         REIFUNDERA         REGALDS           R0010 // CLIPROD BLIA HEL         INFINITEVED SELECTED         BLAVES |
| Vest ( F (UR) et)                                                                                                    |                                                                                                    |
| secont                                                                                                    | ALCOVA                                                                                                    |

Ahora podrás ver que tu cuenta está vinculada en la plataforma y en un par de días podrás mirar las métricas de tu cuenta y revisar tu participación en campañas y contenido realizado.

| REDES SOCIALES                      |                                                                                 | PERFIL 6 |
|-------------------------------------|---------------------------------------------------------------------------------|----------|
|                                     | Agregar nueva cuenta                                                            |          |
| O<br>No. Segui<br>Bellezo           | o,o % o<br>dores Engagement Impresiones promedio<br>Cabello Cuerpo<br>ver más ♥ |          |
| REDES SOCIALES                      | $\checkmark$                                                                    | PERFIL 6 |
| Martana Balla<br>Late da marcalence |                                                                                 | •        |
| PARTICIPACIÓN EN NUESTRAS           | CAMPAÑAS:                                                                       |          |
| MIEMBRO DESDE<br>12/07/2022         | CAMPAÑAS<br>O                                                                   |          |

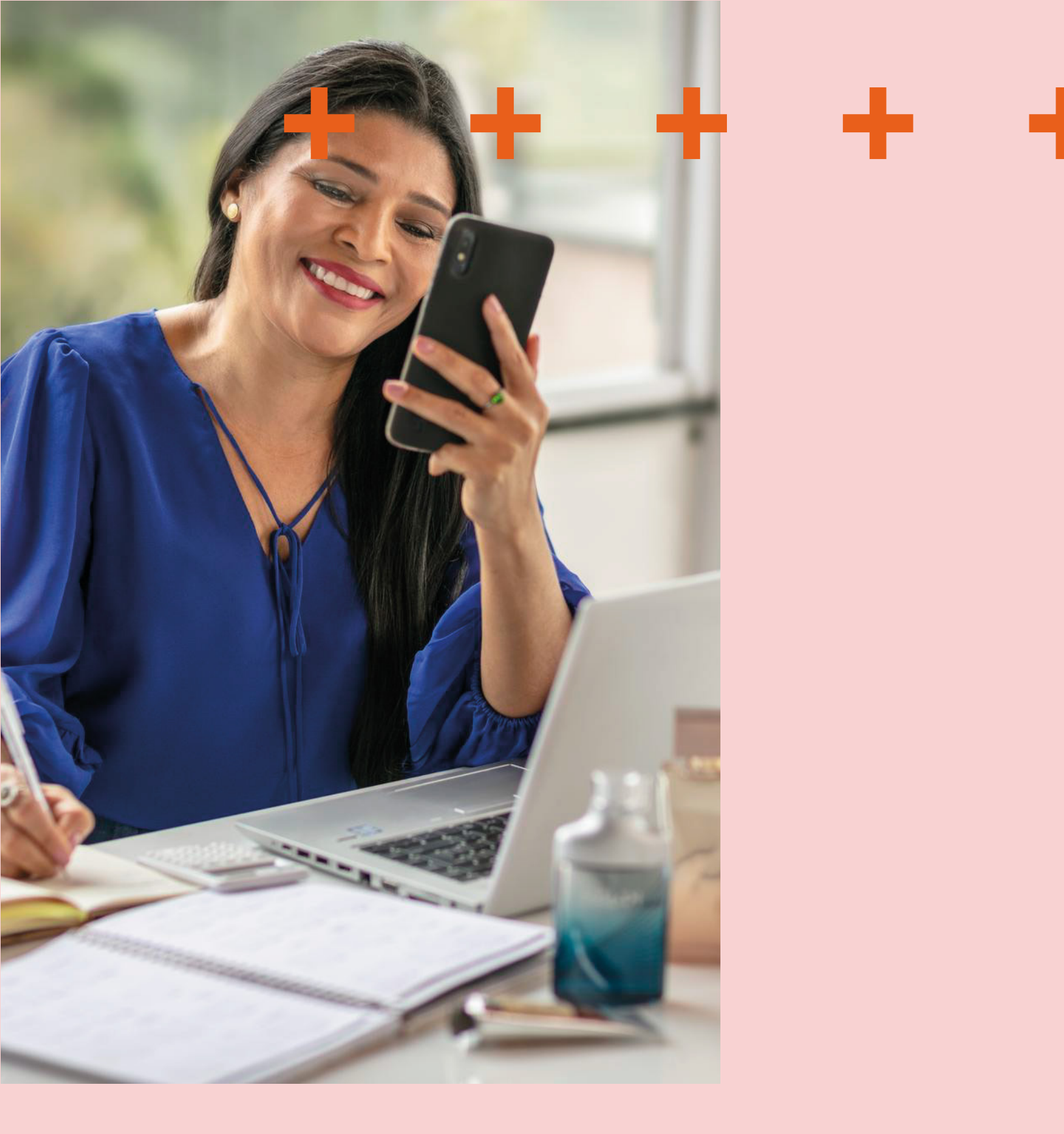

# + + Soporte

### ¿Cómo tener mi cuenta de Instagram como Cuenta Comercial o Creador?

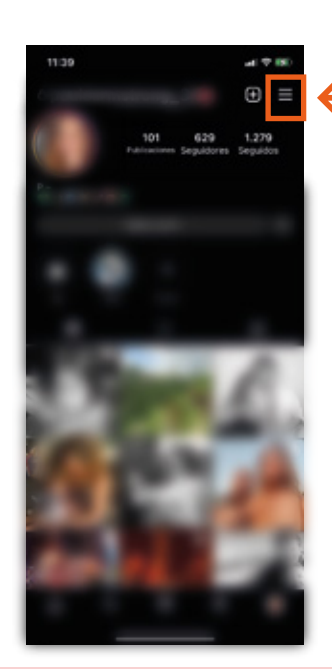

**Paso 1:** Abre tu perfil del Instagram y haz click en el menú.

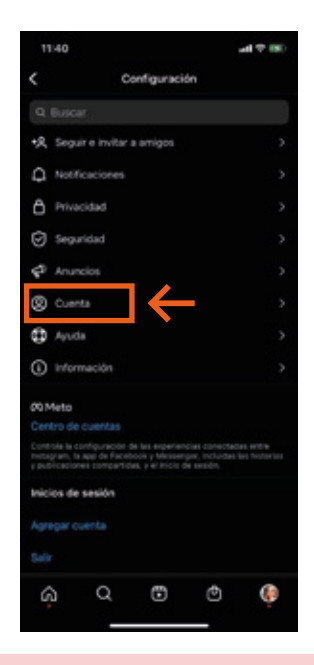

Paso 3: Haz click donde dice "Cuenta"

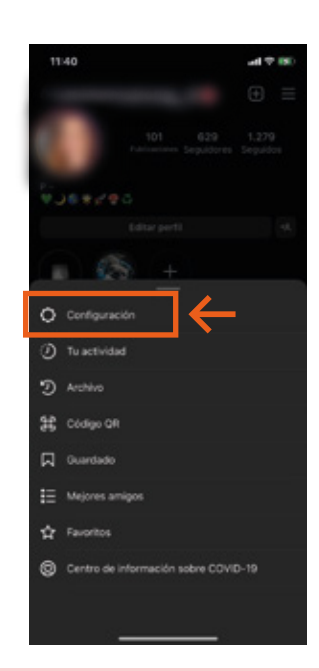

**Paso 2:** Dirígete a las configuraciones de tu cuenta.

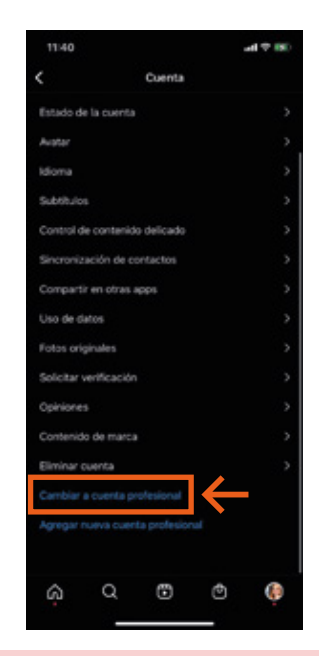

**Paso 4:** Elige "Cambiar a cuenta comercial" Además de ser una cuenta comercial, es necesario que su cuenta esté vinculada a una página de Facebook, ya que necesitaremos tu permiso para acompañar las métricas en posts y stories.

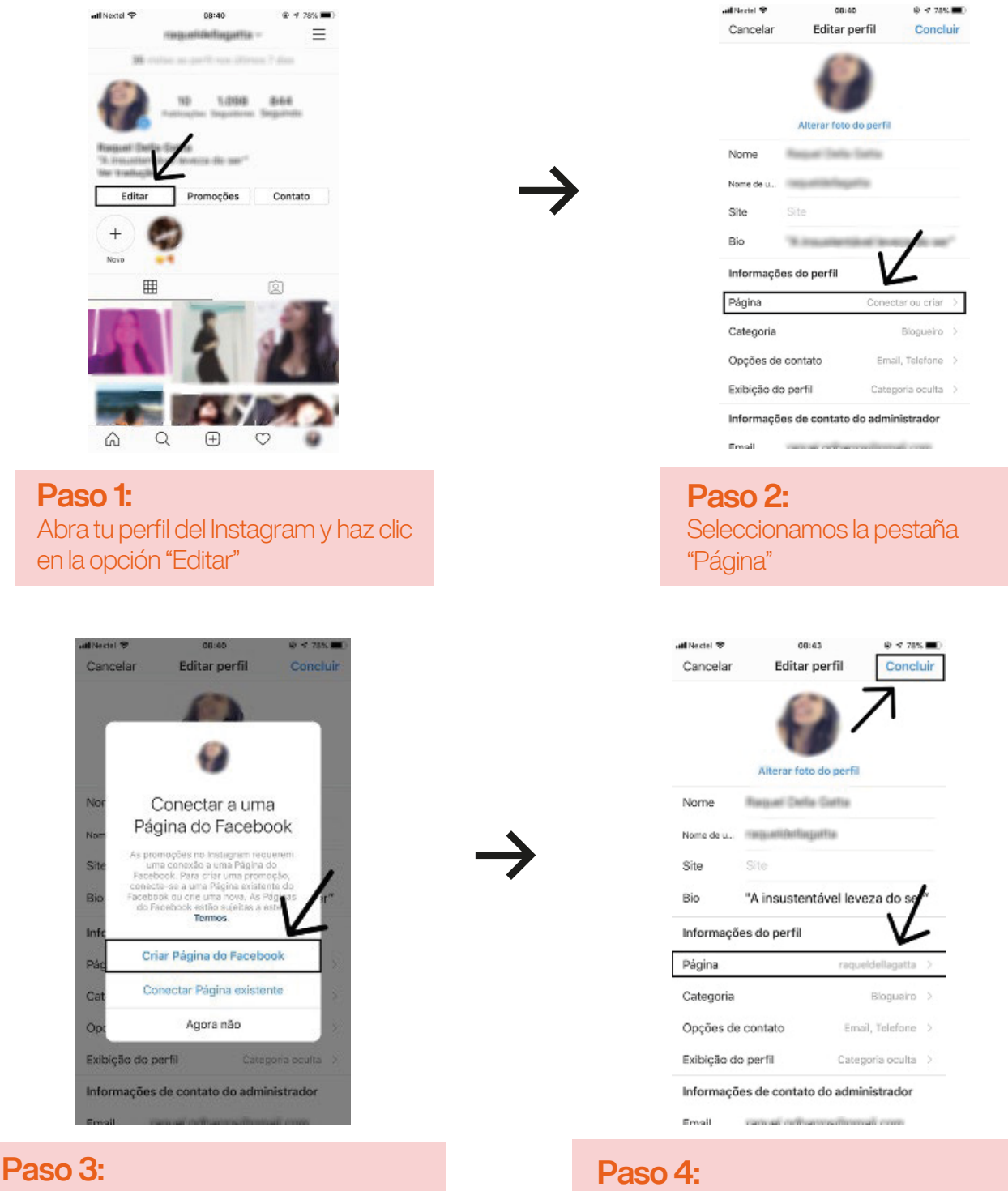

Y elegimos la opción que corresponda a nuestro caso: Crear Pagina de Facebook o Conectar a Página Existente.

Clic en "Editar perfil" nuevamente para certificar que tu página de Facebook está vinculada al tu perfil del Instagram.

### ¿Necesitas ayuda?

Para dudas o soporte sobre algún problema en la plataforma, puedes enviar un correo a: **latam@squidit.com.br** 

# + + +

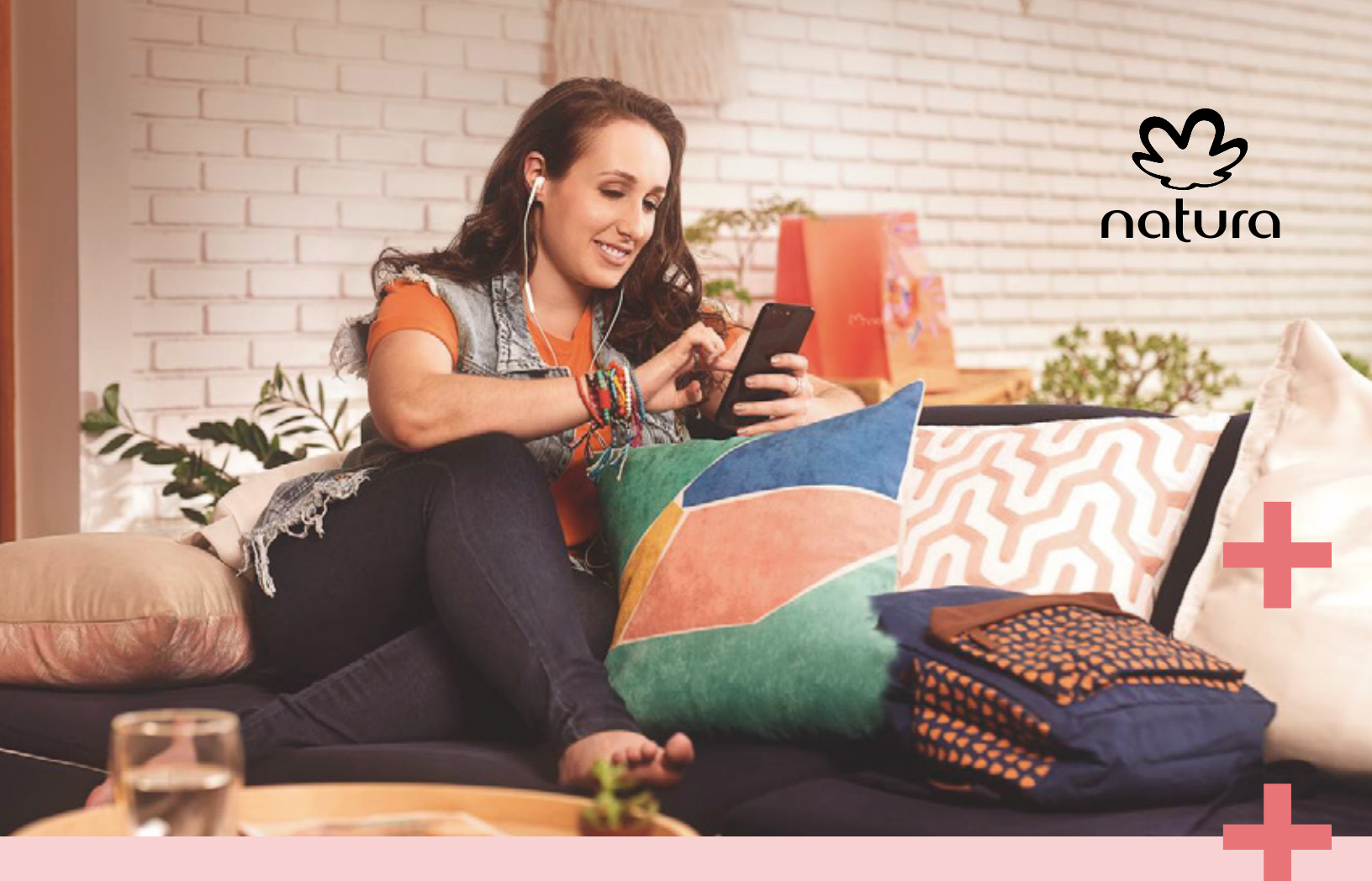

# Manual CN Influencer